## How to install Office 2016

Open your web browser and enter in <a href="http://mycod.us">http://mycod.us</a>

Enter your web advisor name for your username and password

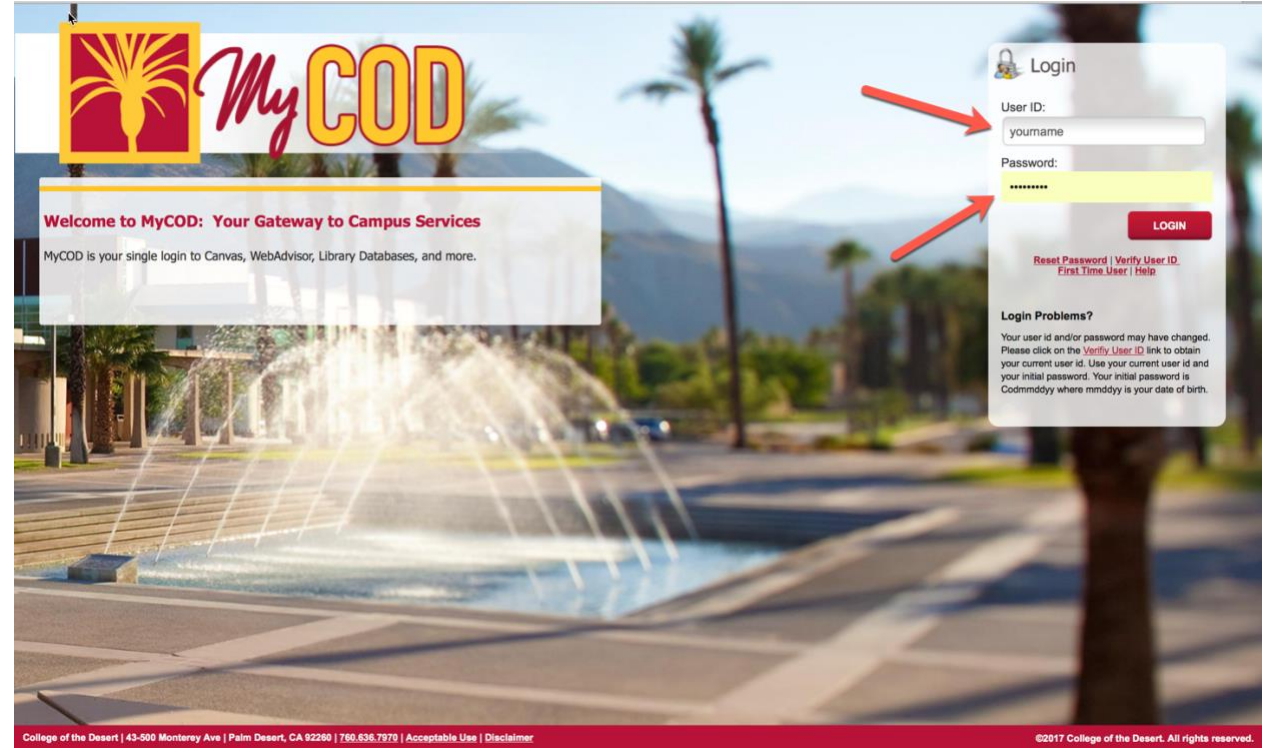

# go to the link named mycod email

| <b>MyCOD</b>                    |      |             |                    |          |       |  |  |  | Hi, yourname | Menu 🔻 | Sign Out    | م      | ? 🛔     |
|---------------------------------|------|-------------|--------------------|----------|-------|--|--|--|--------------|--------|-------------|--------|---------|
| 🖻 🖬 🙌                           | Home | Communities |                    |          |       |  |  |  |              |        |             |        |         |
| faculty / Home                  |      |             |                    |          |       |  |  |  |              |        |             |        |         |
| <b>-</b> QuickLaunch Navigation |      |             | - MyCOD Notificati | ons      |       |  |  |  |              |        |             |        |         |
| Edit Preferences                |      |             | My Messages        | O Prefer | ences |  |  |  |              | Select | all   🗊 Del | to   E | xport 🍓 |
| My COD E                        | mail |             | No Alerts found    |          |       |  |  |  |              |        |             |        |         |
|                                 | nail |             |                    |          |       |  |  |  |              |        |             |        |         |
| 🔅 Canvas                        | 5    |             |                    |          |       |  |  |  |              |        |             |        |         |
| Ma WebAdv                       | isor |             |                    |          |       |  |  |  |              |        |             |        |         |
| Library<br>Resource             | s    |             |                    |          |       |  |  |  |              |        |             |        |         |
| Einks                           |      |             | >                  |          |       |  |  |  |              |        |             |        |         |
| ABIK FORMS                      |      |             | ,                  |          |       |  |  |  |              |        |             |        |         |

College of the Desert | 43-500 Monterey Ave | Palm Desert, CA 92260 | 760.636.7970 | Acceptable Use | Disclaimer

©2013 College of the Desert. All rights reserved.

# Select your language and time zone

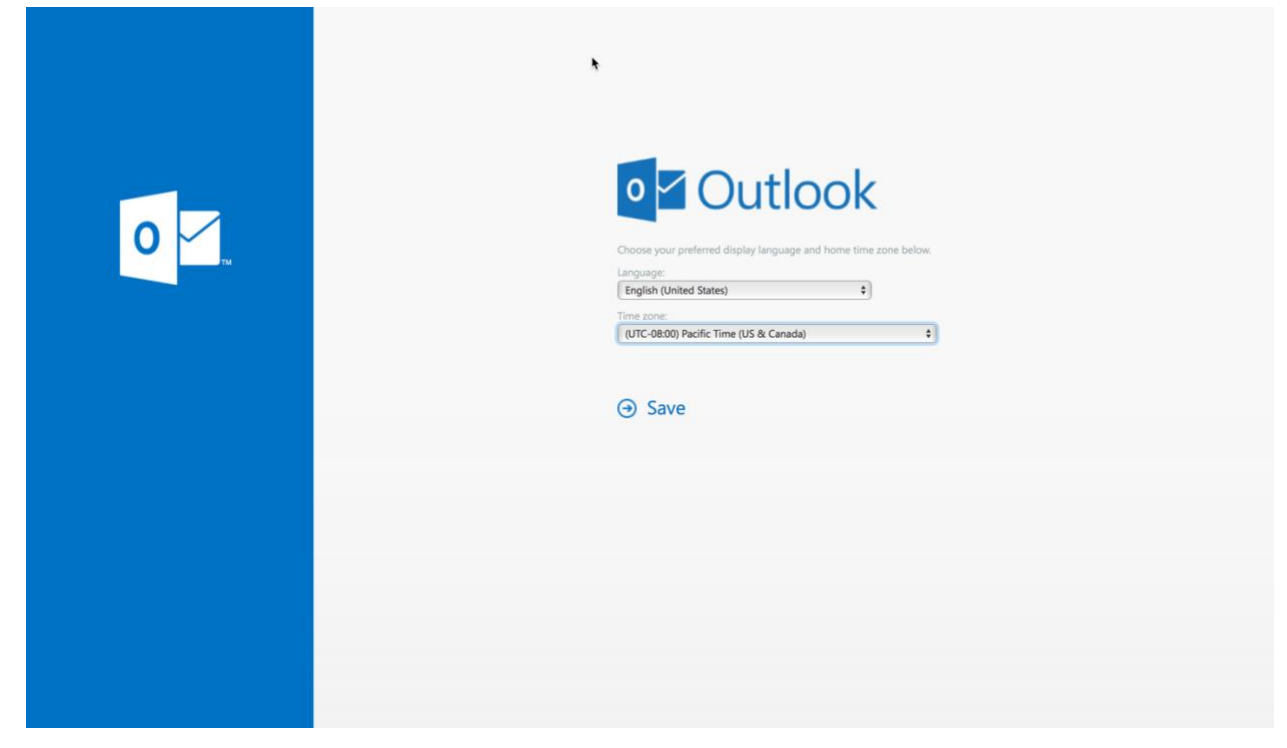

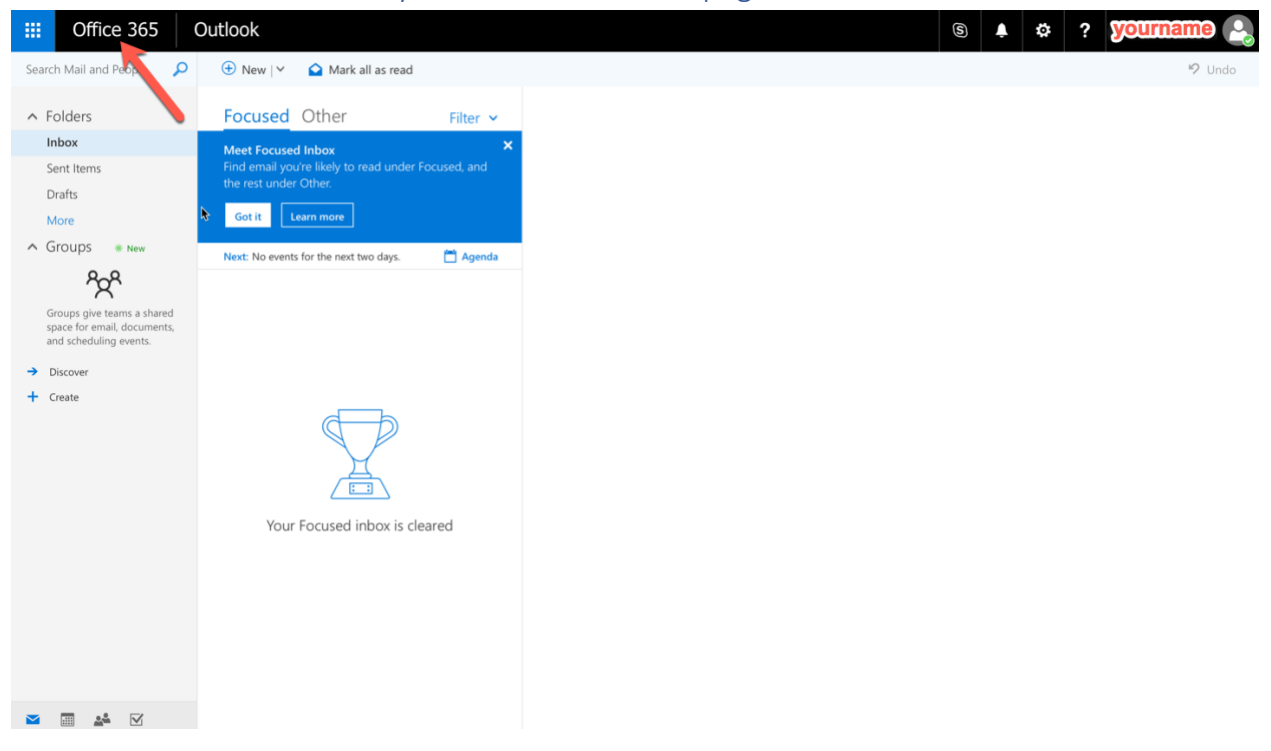

#### Go to the link named Go to your Office 365 Homepage

### Go to the link named Install Office apps

| III Office 3 | 65                                                                                             | ø        | ?      | yourname 🕒 |
|--------------|------------------------------------------------------------------------------------------------|----------|--------|------------|
|              | Good morning                                                                                   |          |        |            |
|              | Apps Instal                                                                                    | I Office | apps 🗸 |            |
|              | 💽 Mail 🁦 🐔 OneDrive 👹 Word 🚺 Excel 😰 PowerPoint 🔃 OneNote 🚯                                    | SharePo  | pint   |            |
|              | 👔 Teams 💦 Class Notebook 🚱 Sway                                                                |          |        |            |
|              | Explore all your apps $\rightarrow$                                                            |          |        |            |
|              | Documents                                                                                      | N        | lew ~  |            |
|              | Recent Pinned Shared with me Discover                                                          |          |        |            |
|              |                                                                                                |          |        |            |
|              | No recent online Office documents                                                              |          |        |            |
|              | Share and collaborate with others. Upload and open, or create a new document to get<br>started |          |        | 🗭 Feedback |

### Go to the link named Office 2016

| •      |               |                                                  |
|--------|---------------|--------------------------------------------------|
|        | 4             | Install Office apps $$                           |
|        |               | Office 2016                                      |
| rPoint | $\downarrow$  | Includes Outlook, OneDrive for Business,         |
|        |               | Word, Excel, PowerPoint, OneNote, and more.      |
|        |               | Other install options                            |
|        | $\rightarrow$ | Install a different language, the 64-bit version |
|        | 1             | or other apps available with your subscription   |